# Civic Access - Apply for a Lien Reduction

- Click Apply and select PERMITS.
- Type Lien into the search bar and you will see Lien Reduction
- Select apply.

| Dashb                | oard Home | Apply My Wo | rk Today's Inspection | s Map Re | eport Fee Estimator | Search Q | Calendar 🧿       |
|----------------------|-----------|-------------|-----------------------|----------|---------------------|----------|------------------|
| Application Assistan | t         |             |                       |          |                     |          |                  |
| Lien Reduction       |           |             |                       |          |                     |          | a                |
| # Al                 | Lee.      | Trending    | Lo My His             | tory     |                     |          | PLANS            |
| > Show Categories    |           |             |                       |          |                     |          | Show My Template |
| Lien Reduction       |           |             |                       |          |                     |          | Apply            |
| Category Name:       | Descrip   | ption:      |                       |          |                     |          |                  |

### 1. Enter your address to search

Putting the full address may cause search engine to produce many results.

Start with short version of your address to see what populates.

For example I typed in "401 CLE" and got the result I wanted.

If I typed in the full address I would see many more results because I have increased the search criteria.

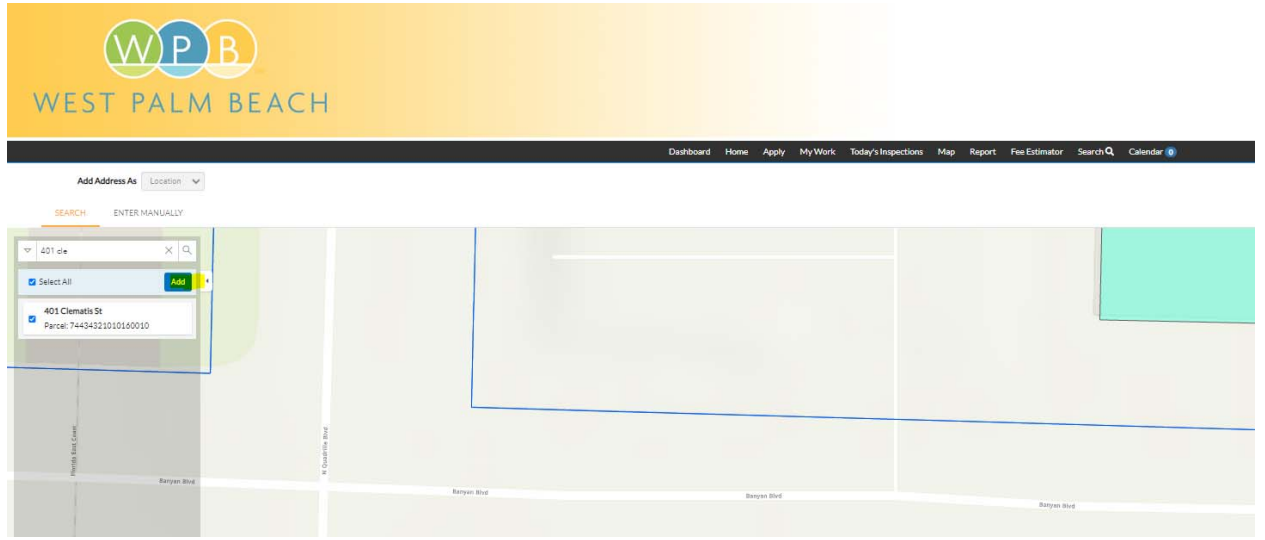

You need to select the address from any that are provided.

I only have one result here, but I still need to select it.

Hit "Add" to add that address to the permit.

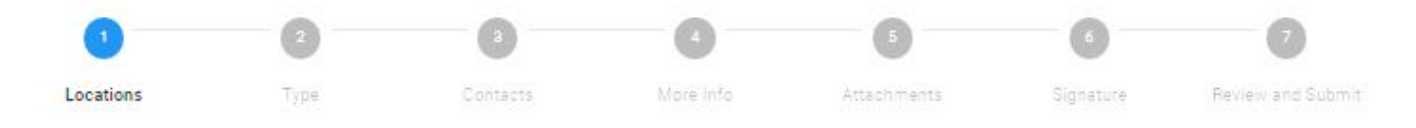

#### LOCATIONS

Please select the project location. You can search by property address or the Parcel Control Number (PCN). If you can't find your address, please contact ds\_addressing@wpb.org.

Note, a code enforcement lien reduction application is applicable for one single property only. If you have code enforcement liens on more than one property, each property requires a separate lien reduction application.

Click "Save Draft" to save your information and return later to finish the application or click "Next" to move forward to the next step.

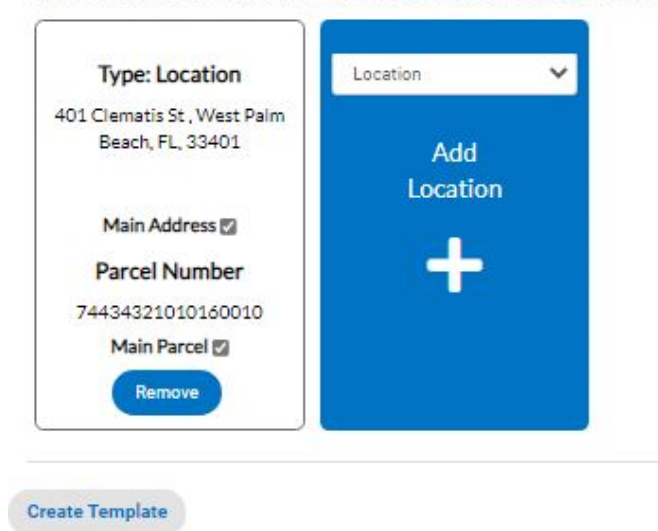

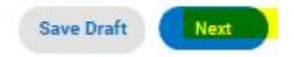

Click Next to move to Permit Type.

# 2. On this tab you will enter a description.

| $\sim$                                                                                                    | 2                                                                                                    | - 0 -                                                                                                    | 0                                                             | 6                                              | -0-                   | 0                      |
|----------------------------------------------------------------------------------------------------|----------------------------------------------------------------------------------------------------|----------------------------------------------------------------------------------------------------|---------------------------------------------------------------|------------------------------------------------|-----------------------|------------------------|
| Locations                                                                                                    | Туре                                                                                                    | Contacts                                                                                                    | More Info                                                     | Attachments                                    | Signature             | Review and Submi       |
| RMIT DETAILS                                                                                                    |                                                                                                    |                                                                                                    |                                                               |                                                |                       |                        |
| e following addition                                                                                                    | al notarized documents wi                                                                                                    | l be needed to complete                                                                                     | your Lien Reduction A                                         | pplication:                                    |                       |                        |
| signation of Agent A                                                                                                    | Affidavit - this Affidavit is r                                                                                                    | equired if anyone other t                                                                                   | than yourself (as the Ap                                      | plicant) will be appearing                     | for the Lien Reductio | n hearing.             |
| ps://www.wpb.org/                                                                                                    | home/showdocument?id=5                                                                                                    | 383&t=638025503730                                                                                          | 246023                                                        |                                                |                       |                        |
|                                                                                                    |                                                                                                    |                                                                                                    |                                                               |                                                |                       |                        |
| fidavit in Support of                                                                                                    | Application for Lien Reduc                                                                                                    | tion – this Affidavit is rea                                                                                | quired for all Lien Redu                                      | ction Applications.                            |                       |                        |
| fidavit in Support of<br>tps://www.wpb.org/                                                                                 | Application for Lien Reduct<br>home/showdocument?id=5                                                                                | tion – this Affidavit is rea<br>i385&t=638025503911                                                         | quired for all Lien Redu<br>969358                            | ction Applications.                            |                       |                        |
| fidavit in Support of<br>tps://www.wpb.org/<br>nese documents will                                                          | Application for Lien Reduc<br>home/showdocument?id=5<br>need to be printed, comple                                                   | tion – this Affidavit is rea<br>385&t=638025503911<br>ted in full, notarized and                            | quired for all Lien Redu<br>969358<br>then uploaded as with : | ction Applications.<br>any other documents you | are submitting as par | t of your application. |
| fidavit in Support of<br>tps://www.wpb.org/<br>uese documents will                                                          | Application for Lien Reduc<br>home/showdocument?id=3<br>need to be printed, comple                                                   | tion – this Affidavit is rea<br>385&t=638025503911<br>ted in full, notarized and                            | quired for all Lien Redu<br>969358<br>then uploaded as with : | ction Applications.<br>any other documents you | are submitting as par | t of your application. |
| ffidavit in Support of<br>ttps://www.wpb.org/<br>nese documents will<br>ease provide the rea                                | Application for Lien Reduc<br>home/showdocument?id=5<br>need to be printed, comple<br>son for your request in the                    | tion – this Affidavit is rea<br>1385&t=638025503911<br>ted in full, notarized and<br>Description box below  | quired for all Lien Redu<br>969358<br>then uploaded as with   | ction Applications.<br>any other documents you | are submitting as par | t of your application. |
| fidavit in Support of<br>tps://www.wpb.org/<br>nese documents will<br>ease provide the rea                                  | Application for Lien Reduc<br>home/showdocument?id=3<br>need to be printed, comple<br>son for your request in the                    | tion – this Affidavit is rer<br>1385&t=638025503911<br>ted in full, notarized and<br>Description box below  | quired for all Lien Redu<br>969358<br>then uploaded as with : | ction Applications.<br>any other documents you | are submitting as par | t of your application. |
| ffdavit in Support of<br>tps://www.wpb.org/<br>nese documents will<br>ease provide the rea<br>* Permit Type                 | Application for Lien Reduct<br>home/showdocument?id=3<br>need to be printed, comple<br>son for your request in the<br>Lien Reduction | tion - this Affidavit is rea<br>385&t=638025503911<br>ted in full, notarized and<br>Description box below   | quired for all Lien Redu<br>969358<br>then uploaded as with : | ction Applications.<br>any other documents you | are submitting as par | t of your application. |
| ffdavit in Support of<br>ttps://www.wpb.org/<br>hese documents will<br>ease provide the rea<br>* Permit Type                | Application for Lien Reduct<br>home/showdocument?id=5<br>need to be printed, comple<br>son for your request in the<br>Lien Reduction | tion – this Affidavit is rea<br>1385&t=638025503911<br>ted in full, notarized and<br>Description box below  | quired for all Lien Redu<br>969358<br>then uploaded as with : | ction Applications.<br>any other documents you | are submitting as par | t of your application. |
| ffdavit in Support of<br>tps://www.wpb.org/<br>nese documents will<br>ease provide the rea<br>* Permit Type<br>Description  | Application for Lien Reduct<br>home/showdocument?id=3<br>need to be printed, comple<br>son for your request in the<br>Lien Reduction | tion - this Affidavit is rea<br>i385&t=638025503911<br>ted in full, notarized and<br>Description box below  | quired for all Lien Redu<br>969358<br>then uploaded as with : | ction Applications.<br>any other documents you | are submitting as par | t of your application. |
| fidavit in Support of<br>tps://www.wpb.org/<br>nese documents will<br>ease provide the rea<br>* Permit Type<br>Description  | Application for Lien Reduc<br>home/showdocument?id=3<br>need to be printed, comple<br>son for your request in the<br>Lien Reduction  | tion - this Affidavit is rea<br>385&t=638025503911<br>ted in full, notarized and<br>Description box below   | quired for all Lien Redu<br>969358<br>then uploaded as with : | ction Applications.<br>any other documents you | are submitting as par | t of your application. |
| ffdavit in Support of<br>ttps://www.wpb.org/<br>nese documents will<br>ease provide the rea<br>* Permit Type<br>Description | Application for Lien Reduct<br>home/showdocument?id=5<br>need to be printed, comple<br>son for your request in the<br>Lien Reduction | tion – this Affidavit is rea<br>1385&t=638025503911<br>ted in full, notarized and<br>Description box below  | quired for all Lien Redu<br>969358<br>then uploaded as with : | ction Applications.<br>any other documents you | are submitting as par | t of your application. |
| ffdavit in Support of<br>tps://www.wpb.org/<br>nese documents will<br>ease provide the rea<br>* Permit Type<br>Description  | Application for Lien Reduct home/showdocument?id=3 need to be printed, comple son for your request in the Lien Reduction             | tion - this Affidavit is real<br>1385&t=638025503911<br>ted in full, notarized and<br>Description box below | quired for all Lien Redu<br>969358<br>then uploaded as with : | ction Applications.<br>any other documents you | are submitting as par | t of your application. |

All fields with red asterisks need to be filled out to move to next tab. Click next when complete to move on to **Contacts.** 

3. Add any contacts that you would like. (Applicant is added automatically)
Apply for Permit-Lien Reduction
\*REQUIRED

| $\bigcirc$           | 0                                              | 3                                                       | 0                        |                                                               | 6                                          | 0                                                  |
|----------------------|------------------------------------------------|---------------------------------------------------------|--------------------------|---------------------------------------------------------------|--------------------------------------------|----------------------------------------------------|
| Locations            | Туре                                           | Contacts                                                | More Info                | Attachments                                                   | Signature                                  | Review and Subm                                    |
| TACTS                |                                                |                                                         |                          |                                                               |                                            |                                                    |
| add contact informa  | tion. At a minimum ti<br>whed in the name of a | his should include the na<br>a business/entity), name ( | me of person applying fo | or the lien reduction, the p<br>), or "other" such as title c | roperty owner's nam<br>ompany representati | e (if different from the<br>ve. etc. A phone numbe |
| r email is required. |                                                | 7                                                       |                          |                                                               |                                            |                                                    |
| Applicant            | Applican                                       | t 🗸                                                     |                          |                                                               |                                            |                                                    |
|                      |                                                |                                                         |                          |                                                               |                                            |                                                    |
| -                    | c                                              | Add<br>Contact                                          |                          |                                                               |                                            |                                                    |
| Dylan Battles (You)  |                                                |                                                         |                          |                                                               |                                            |                                                    |
| 107 Fairways Ln.     |                                                |                                                         |                          |                                                               |                                            |                                                    |
|                      |                                                |                                                         |                          |                                                               |                                            |                                                    |
|                      |                                                |                                                         |                          |                                                               |                                            |                                                    |
|                      |                                                |                                                         |                          |                                                               |                                            |                                                    |
|                      |                                                |                                                         |                          |                                                               |                                            |                                                    |

Once completed click next to move on to More Info tab.

### 4. More info is where we gather information unique to each permit type.

| Apply for Permit - Lie      | en Reduction               |                            |                       |                         |           | *REQUIRED         |
|-----------------------------|----------------------------|----------------------------|-----------------------|-------------------------|-----------|-------------------|
|                             |                            |                            |                       |                         |           |                   |
| Locations                   | Tups                       | Contects                   | 4<br>More info        | Attechments             | Signature | Review and Submit |
| NORTHEO                     | .,,-                       |                            |                       |                         |           |                   |
| *Please complete required f | ields".                    |                            |                       |                         |           |                   |
| eneral                      |                            |                            |                       |                         |           | Top Main Men      |
| Number                      | of Other Properties Loc    | ated in the City of West   | Palm Beach owned by C | wner/Applicant/ Managir | ng Member |                   |
|                             |                            |                            |                       |                         |           |                   |
| List of all                 | Additional Properties (i   | fannlicable)               |                       |                         |           |                   |
| List of an                  | Additional Properties ()   | (applicable)               |                       |                         |           |                   |
|                             |                            |                            |                       |                         |           |                   |
|                             |                            |                            |                       |                         |           |                   |
| Current                     | Owner/Applicant's Relat    | tionship or Affiliation wi | th Entity/Person Name | d in Liens:             |           |                   |
|                             |                            | [                          |                       |                         |           |                   |
|                             |                            |                            |                       |                         |           |                   |
|                             |                            |                            |                       |                         | //        |                   |
| Is this pro                 | operty the subject of a fo | preclosure?                |                       |                         |           |                   |
|                             |                            | •                          |                       |                         | ~         |                   |
| Does this                   | s property have a contra   | ct for sale pending?       |                       |                         |           |                   |
|                             |                            | ce for ante perioding.     |                       |                         |           |                   |
|                             |                            | •                          |                       |                         | *         |                   |
| Is the per                  | nding sale a short sale?   |                            |                       |                         |           |                   |
|                             |                            |                            |                       |                         | ~         |                   |
|                             |                            |                            |                       |                         |           |                   |
|                             | Anticipated Closing        | Date                       |                       |                         | <b></b>   |                   |
| Was this                    | Property Sold After the    | Lien was Recorded?         |                       |                         |           |                   |
|                             |                            | •                          |                       |                         | ~         |                   |
| Was a Tit                   | tie Insurance Policy Issu  | ed at the Time of the Sali | رم<br>م               |                         |           |                   |
|                             | ,,                         |                            | -                     |                         |           |                   |
|                             |                            | •                          |                       |                         | *         |                   |
| State Rea                   | asons and be specific as t | to why a Waiver/Reduct     | ion should be granted |                         |           |                   |
|                             |                            |                            |                       |                         |           |                   |
|                             |                            |                            |                       |                         |           |                   |
|                             |                            |                            |                       |                         |           |                   |
| State Am                    | ount you are Requesting    | g to Pay for Each Lien     |                       |                         |           |                   |
|                             |                            |                            |                       |                         |           |                   |
|                             |                            |                            |                       |                         | 11        |                   |
|                             |                            |                            |                       |                         |           |                   |
| Back Create Ter             | mplate                     |                            |                       |                         | Sav       | e Draft Next      |

Note: You can save application as a draft and if you want to select a different permit type just delete the draft and start over.

Any field with a red asterisk needs to be filled out to move to the next tab.

Once all fields are filled out you can hit next to move onto **Documents tab.** 

### 5. This is where you upload all documents for your lien reduction.

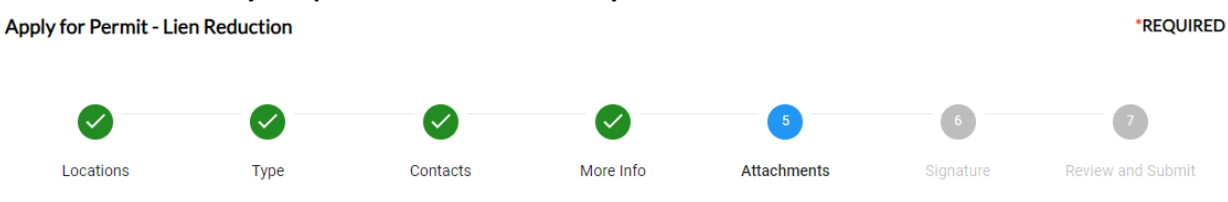

#### Attachments

Please attach all documents at this time. This includes copies of all documents related to your application and responses provided on the application or any other documents you feel are relevant.

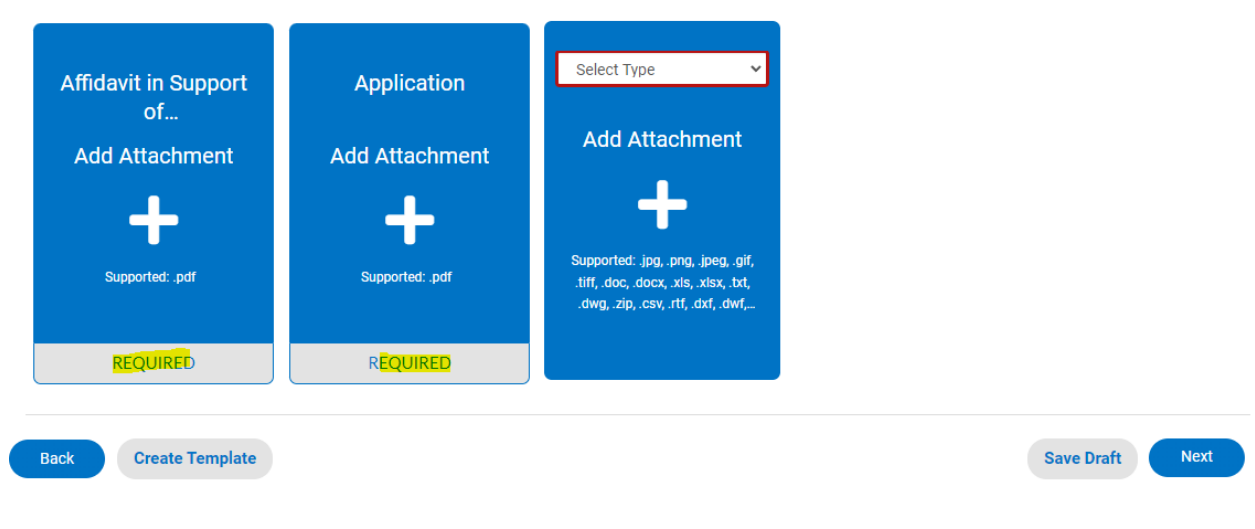

This one has two required PDFs to upload.

- 1. Application
- 2. Affidavit

Apply for Permit - Lien Reduction \*REQUIRED

#### Attachments

Please attach all documents at this time. This includes copies of all documents related to your application and responses provided on the application or any other documents you feel are relevant.

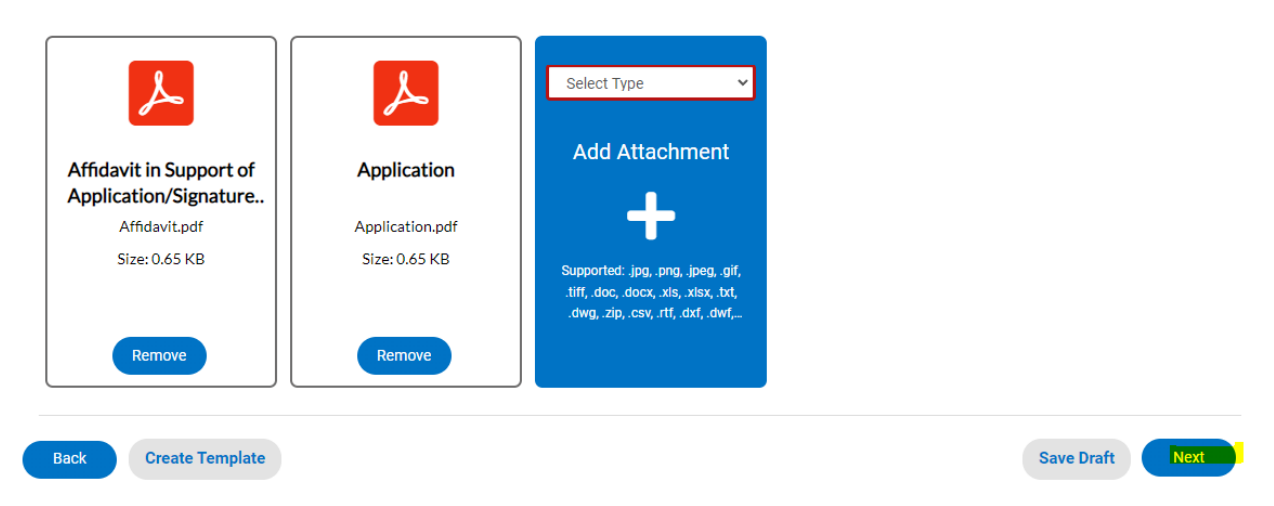

Once all files are uploaded hit next to move on to Signature.

# 6. Type your initials and either free hand signature in the box, or select "Enable Type Signature".

If you select that option, you type your name in the field to the right and it shows up in the signature box.

|                               |                         | 0                           |           |             | 0         | 0                |
|-------------------------------|-------------------------|-----------------------------|-----------|-------------|-----------|------------------|
| Locations                     | Туре                    | Contacts                    | More Info | Attachments | Signature | Review and Submi |
| SNATURE                       |                         |                             |           |             |           |                  |
| lease type your name as       | s consent to electronic | ally sign this application. | DB        |             |           |                  |
| able Type Signature 🏾 🗧       | Oylan Battle            | es                          |           |             |           |                  |
| ylan Battles<br>.ine, 02 2023 |                         |                             |           |             |           |                  |
| XDulan                        | Battle                  | S                           |           | -           |           |                  |
| Dylan                         |                         |                             |           |             |           |                  |

Click next to move on to Review and Submit.

### 7. You should now see all green checks.

- If you missed something you will be prompted to go fix.
- Before you hit submit scroll all the way down and verify all info.

\*Check your estimated fees because once you submit you will not see fees until we invoice.

|                                                                                                    |                                                                                                    |                                                                                                    | 10000                                                                                                    | 1000                                                     |                       |           | 22.20           |
|----------------------------------------------------------------------------------------------------|----------------------------------------------------------------------------------------------------|----------------------------------------------------------------------------------------------------|----------------------------------------------------------------------------------------------------|----------------------------------------------------------|-----------------------|-----------|-----------------|
|                                                                                                    | 0                                                                                                    | 0                                                                                                    | 0                                                                                                    | 0                                                        | 0                     | 0         | 0               |
| Loc                                                                                                    | ations                                                                                                    | Туре                                                                                                    | Contects                                                                                                    | More Info                                                | Attechments           | Signature | Review and Subm |
| ocations                                                                                                    |                                                                                                    |                                                                                                    |                                                                                                    |                                                          |                       |           | - Sibmi         |
|                                                                                                    | Location                                                                                                    |                                                                                                    | 401 Clematis St., 1                                                                                                    | West Pairn Beach, FL                                     | 33401                 |           |                 |
|                                                                                                    | Parcel Number                                                                                                    |                                                                                                    | 7443432101016                                                                                                    | 0010                                                     |                       |           |                 |
| lasic Info                                                                                                    |                                                                                                    |                                                                                                    |                                                                                                    |                                                          |                       |           |                 |
|                                                                                                    | Туре                                                                                                    |                                                                                                    | Lien Reduction                                                                                                    |                                                          |                       |           |                 |
|                                                                                                    | Description                                                                                                    |                                                                                                    |                                                                                                    |                                                          |                       |           |                 |
|                                                                                                    | Applied Date                                                                                                    |                                                                                                    | 06/02/2023                                                                                                    |                                                          |                       |           |                 |
| Contacts                                                                                                    |                                                                                                    |                                                                                                    |                                                                                                    |                                                          |                       |           |                 |
|                                                                                                    | Applicant                                                                                                    |                                                                                                    | Dylan Battles                                                                                                    |                                                          |                       |           |                 |
|                                                                                                    |                                                                                                    |                                                                                                    | and Farmars of                                                                                                    |                                                          |                       |           |                 |
| he followin<br>Fee                                                                                                    | ng is a fee estimate a                                                                                                    | and totals are subj                                                                                                    | ect to change. Additional fe                                                                                                    | es may apply.<br>Amount                                  |                       |           |                 |
| The followin<br>Fee<br>CODELIE                                                                                                    | ng is a fee estimate s<br>INS (Code Lien Red)                                                                                                    | and totals are subj<br>uction Application                                                                                                    | ect to change. Additional fe                                                                                                    | es may apply.<br>Amount<br>\$200.00                      |                       |           |                 |
| The followin<br>Fee<br>CODELIE                                                                                                    | ng is a fee estimate a                                                                                                    | and totals are subj<br>uction Application                                                                                                    | ect to change. Additional fe<br>i Fee)                                                                                                    | es may apply.<br>Amount<br>\$200.00                      |                       |           |                 |
| The followin<br>Fee<br>CODELIE<br>Total: \$200.                                                                                                    | ng is a fee estimate a<br>INS (Code Lien Red.<br>00                                                                                                    | and totals are subj<br>uction Application                                                                                                    | ect to change. Additional fe                                                                                                    | es may apply.<br>Amount<br>\$200.00                      |                       |           |                 |
| The followin<br>Fee<br>CODELIE<br>Total: \$200.<br>More Info                                                                                                    | ng is a fee estimate a<br>INS (Code Lien Red)<br>00                                                                                                    | and totals are subj<br>uction Application                                                                                                    | (ect to change. Additional fe                                                                                                    | es may apply.<br>Amount<br>\$200.00                      |                       |           |                 |
| The followin<br>Fee<br>CODELIE<br>Total: \$200.<br>More Info<br>General                                                                                                    | ng is a fee estimate a                                                                                                    | and totals are subj<br>uction Application                                                                                                    | (ect to change. Additional fe                                                                                                    | es may apply.<br>Amouart<br>S2C0.00                      |                       |           | Tap   Main Me   |
| The followin<br>CODELIE<br>Total: \$200.<br>More Info<br>General<br>Numbe                                                                                                    | ng is a fee estimate a<br>INS (Code Lien Red)<br>DQ                                                                                                    | and totals are subj<br>uction Application                                                                                                    | iect to change. Additional fe                                                                                                    | es may apply.<br>Amount<br>\$200.00                      | cant/ Managing Member |           | Tap   Main Me   |
| The followin<br>Fee<br>CODELIE<br>Total: \$200.<br>More Info<br>General<br>Numbe                                                                                                    | ng is a fee estimate a<br>INS (Code Lien Red)<br>CO                                                                                                    | and totals are subj<br>uction Application<br>es Located in the (                                                                                                    | (ect to change. Additional fe<br>(Fee)<br>City of West Palm Beach ow<br>4                                                                                                    | es may apply.<br>Amount<br>\$200.00                      | cant/ Managing Member |           | Tap   Main Me   |
| The followin<br>Fee<br>CODELIE<br>fotal: \$200.<br>Aore Info<br>General<br>Numbe<br>List of a                                                                                               | ng is a fee estimate a<br>INS (Code Lien Red)<br>00<br>r of Other Properti                                                                                                    | and totals are subj<br>uction Application<br>es Located in the (<br>rties (if applicable                                                                                                    | (ect to change. Additional fe<br>(Fee)<br>City of West Palm Beach ow<br>4                                                                                                    | es may apply.<br>Amount<br>\$200.00                      | cant/ Managing Member |           | Tap   Main Me   |
| The followin<br>Fee<br>CODELIE<br>Total: \$200.<br>More Info<br>General<br>Numbe<br>List of a                                                                                               | ng is a fee estimate a<br>INS (Code Lien Red.<br>00<br>r of Other Properti<br>all Additional Prope<br>ding sale a short sale                                                                                                    | and totals are subj<br>uction Application<br>es Located in the (<br>rties (if applicable<br>?                                                                                                    | ect to change. Additional fe<br>(Fee)<br>City of West Palm Beach ow<br>4                                                                                                    | es may apply.<br>Amount<br>S200.00                       | cant/ Managing Member |           | Tae   Main Me   |
| The followin<br>Fee<br>CODELIE<br>Total: \$200.<br>More Info<br>General<br>Numbe<br>List of a                                                                                               | ng is a fee estimate a<br>INS (Code Lien Red)<br>CO<br>r of Other Properti<br>all Additional Prope<br>ding sale a short sale                                                                                                    | and totals are subj<br>uction Application<br>es Located in the (<br>rties (if applicable<br>?                                                                                                    | (ect to change. Additional fe<br>(Fee)<br>City of West Palm Beach ow<br>4<br>)<br>Yes                                                                                                    | es may apply.<br>Amount<br>\$200.00                      | cant/Managing Member  |           | Top   Main Me   |
| The followin<br>Fee<br>CODELIE<br>Total: \$200.<br>More Info<br>General<br>Numbe<br>List of a                                                                                               | ng is a fee estimate a<br>INS (Code Lien Red)<br>00<br>ar of Other Properti<br>all Additional Prope<br>ding sale a short sale<br>Antic                                                                                                    | and totals are subj<br>uction Application<br>es Located in the (<br>rties (if applicable<br>?                                                                                                    | ect to change. Additional fe<br>Fee)<br>City of West Palm Beach ow<br>4<br>)<br>Yes                                                                                                    | es may apply.<br>Amount<br>\$200.00                      | cant/ Managing Member |           | Top   Main Me   |
| The followin<br>Fee<br>CODELIE<br>Total: \$200.<br>More Info<br>General<br>Numbe<br>List of a<br>Is the pen                                                                                 | ng is a fee estimate a<br>INS (Code Lien Red.<br>00<br>r of Other Properti<br>all Additional Prope<br>ding sale a short sale<br>Antic<br>Property Sold After th                                                                                                    | and totals are subj<br>uction Application<br>es Located in the (<br>rties (if applicable<br>?<br>clpated Closing Dat<br>he Lien was Record                                                                                       | ect to change. Additional fe<br>(Fee)<br>City of West Palm Beach ow<br>4<br>Yes<br>ee                                                                                                    | es may apply.<br>Amount<br>\$200.00                      | cant/ Managing Member |           | Tap   Main Me   |
| The followin<br>Fee<br>CODELIE<br>Total: \$2000<br>More Info<br>General<br>Numbe<br>List of a<br>Is the pen<br>Was this F                                                                   | ng is a fee estimate a<br>INS (Code Lien Red.<br>00<br>r of Other Properti<br>all Additional Prope<br>ding sale a short sale<br>Antic<br>Property Sold After th                                                                                                    | and totals are subj<br>uction Application<br>es Located in the (<br>rties (if applicable<br>?<br>cipated Closing Dat<br>he Lien was Record                                                                                       | ect to change. Additional fe<br>(Fee)<br>City of West Palm Beach ow<br>4<br>)<br>Yes<br>te<br>ed?<br>Yes                                                                                                | es may apply.<br>Amount<br>S200.00                       | cant/ Managing Member |           | Top   Main Me   |
| The followin<br>Fee<br>CODELIE<br>Total: \$200.<br>More Info<br>General<br>Numbe<br>List of a<br>Is the pen<br>Was this F                                                                   | ng is a fee estimate s<br>INS (Code Lien Red.<br>CO<br>o<br>all Additional Properti<br>all Additional Prope<br>Antic<br>Property Sold After ti<br>le Insurance Policy Is                                                                                                    | and totals are subj<br>uction Application<br>es Located in the G<br>rties (if applicable<br>?<br>cloated Closing Dat<br>he Lien was Record<br>sued at the Time of                                                                | ect to change. Additional fe<br>(Fee)<br>City of West Palm Beach ow<br>4<br>)<br>Yes<br>te<br>ed?<br>Yes<br>the Sale?<br>Yes                                                                            | es may apply.<br>Amount<br>S200.00                       | cant/ Managing Member |           | Tap   Main Me   |
| The followin<br>Fee<br>CODELIE<br>Total: \$200.<br>More Info<br>General<br>Numbe<br>List of a<br>Is the pen<br>Was this F<br>Was a Titl<br>State Rea                                        | ng is a fee estimate a<br>INS (Code Lien Red,<br>00<br>or of Other Properti<br>all Additional Prope<br>ding sale a short sale<br>Antic<br>Property Sold After ti<br>le Insurance Policy Is<br>sons and be specific a                                                                                                    | and totals are subj<br>uction Application<br>es Located in the 0<br>rties (if applicable<br>?<br>cipated Closing Dat<br>he Lien was Record<br>sued at the Time of<br>as to why a Walver/                                         | ect to change. Additional fe<br>Fee)<br>City of West Palm Beach ow<br>4<br>Yes<br>te<br>ed?<br>Yes<br>the Sale?<br>Yes<br>Reduction should be granted                                                   | es may apply.<br>Amount<br>\$200.00                      | cant/ Managing Member |           | Tap (Main Me    |
| The Followin<br>Fee<br>CODELIE<br>(otal: \$200)<br>More Info<br>General<br>Numbe<br>List of a<br>List of a<br>Us the pen<br>Was this F<br>Was a Titl<br>State Rea<br>State Amo              | ng is a fee estimate a<br>INS (Code Lien Red.<br>00<br>or of Other Properti<br>all Additional Prope<br>ding sale a short sale<br>Antic<br>Property Sold After ti<br>le Insurance Policy Is<br>sons and be specific a<br>sons and be specific a                                                                                                    | and totals are subj<br>uction Application<br>es Located in the 0<br>rties (if applicable<br>?<br>clipated Closing Dat<br>he Lien was Record<br>sued at the Time of<br>as to why a Waiver/<br>ing to Pay for Each                 | ect to change. Additional fe<br>Fee)<br>City of West Palm Beach ow<br>4<br>Yes<br>e<br>ed?<br>Yes<br>the Sale?<br>Yes<br>Reduction should be granted<br>Lien                                            | es may apply.<br>Amount<br>\$200.00                      | cant/Managing Member  |           | Top   Main Me   |
| The followin<br>Fee<br>CODELIE<br>Total: S2000<br>More Info<br>General<br>Numbe<br>List of a<br>Us the pen<br>Was this F<br>Was a Titl<br>State Rea<br>State Amo                            | ng is a fee estimate a<br>INS (Code Lien Red.<br>CO<br>o<br>o<br>o<br>o<br>o<br>o<br>o<br>o<br>o<br>o<br>o<br>o<br>o<br>o<br>o<br>o<br>o<br>o                                                                                                    | and totals are subj<br>uction Application<br>es Located in the d<br>rties (if applicable<br>?<br>clpated Closing Dat<br>he Lien was Record<br>sued at the Time of<br>as to why a Waiver/<br>ding to Pay for Each                 | ect to change. Additional fe<br>(Fee)<br>City of West Palm Beach ow<br>4<br>)<br>Yes<br>re<br>ed?<br>Yes<br>the Sale?<br>Yes<br>Reduction should be granted<br>Lien                                     | es may apply. Amount S200.00 med by Owner/Appli          | cant/ Managing Member |           | Tap   Main Me   |
| The followin<br>Fee<br>CODELIE<br>Total: \$200.<br>More Info<br>General<br>Numbe<br>List of a<br>Is the pen<br>Was this i<br>Was a Titl<br>State Rea<br>State Amo                           | ng is a fee estimate a<br>INS (Code Lien Red.<br>CO<br>o<br>o<br>of Other Properti<br>all Additional Prope<br>all Additional Prope<br>ding sale a short sale<br>Antic<br>Property Sold After ti<br>le Insurance Policy Is<br>sons and be specific a<br>sons and be specific a                                                                                                    | and totals are sub)<br>uction Application<br>es Located in the (<br>rties (if applicable<br>?<br>closted Closing Dat<br>he Lien was Record<br>sued at the Time of<br>as to why a Waiver/<br>ting to Pay for Each                 | ect to change. Additional fe<br>(Fee)<br>City of West Palm Beach ow<br>4<br>Yes<br>the Sale?<br>Yes<br>Reduction should be granted<br>Lien<br>Affidavit_y1pdf                                           | es may apply. Amount S200.00 med by Owner/Appli          | cant/ Managing Member |           | Tap   Main Me   |
| The followin<br>Fee<br>CODELIE<br>Total: \$200.<br>More Info<br>General<br>Numbe<br>List of a<br>List of a<br>Us the pen<br>Was this F<br>Was a Titl<br>State Rea<br>State Amo<br>tachments | rg is a fee estimate a<br>INS (Code Lien Red.<br>CO<br>o<br>o<br>of Other Properti<br>all Additional Prope<br>all Additional Prope<br>ding sale a short sale<br>Antic<br>Property Sold After th<br>e Insurance Policy Is<br>sons and be specific a<br>sons and be specific a<br>sons and be specific a<br>sons and be specific a<br>sons and be specific a<br>sons and be specific a<br>sons and be specific a<br>sons and be specific a<br>sons and be specific a<br>sons and be specific a<br>sons and be specific a | and totals are sub)<br>uction Application<br>es Located in the 0<br>rties (if applicable<br>?<br>clpated Closing Dat<br>he Lien was Record<br>sued at the Time of<br>as to why a Waiver/<br>ang to Pay for Each<br>of<br>re Page | ect to change. Additional fe<br>(Fee)<br>City of West Palm Beach ow<br>4<br>Yes<br>te<br>ed?<br>Yes<br>the Sale?<br>Yes<br>Reduction should be granted<br>Lien<br>Affidavit.v1pdf<br>Application.v1.odf | es may apply.<br>Amount<br>S200.00<br>med by Owner/Appli | cant/Managing Member  |           | Top   Main Me   |

Click "submit" to have your Lien Reduction submitted.